# はじめにお読みください

## 梱包内容を確認する 『安全のためのご案内、サー ビス・サポートのご案内』 Lexmark 4300 Series 本体 9e $\square \bigcirc$ AC アダプタ ソフトウェア CD -トリッジ USB ケーブル 取扱説明書 その他 •『セットアップシート』(本紙) • 各種ご案内が同梱されて 『ユーザーズガイド』 いる場合があります。 『操作パネルガイド』 **1** プリンタを箱から取り出し梱包材を取り除きます。 2 梱包されているものを確認します。足りないものや 破損したものがあれば、販売店またはレックスマーク カスタマーコールセンターにお問い合わせください。 3 カートリッジをパッケージから取り出します。 重要! 1 警告 • 雷のときは、AC アダプタや USB ケーブルの接続など、本製品 のセットアップを一切行わないでください。 • 必ず「2. 電源を入れる」で説明する順番で AC アダプタを接続 してください。順番を誤ると、感電、火災の原因となります。 • AC アダプタに記載されている規定電圧以外で使用しないでくだ さい。感電、火災の原因となります。 ▲ 注意

• 必ずプリンタに同梱されている AC アダプタを使用してくださ い。同梱の AC アダプタ以外のものをご使用になった場合の結 果につきましては、責任を負いかねますのでご了承ください。

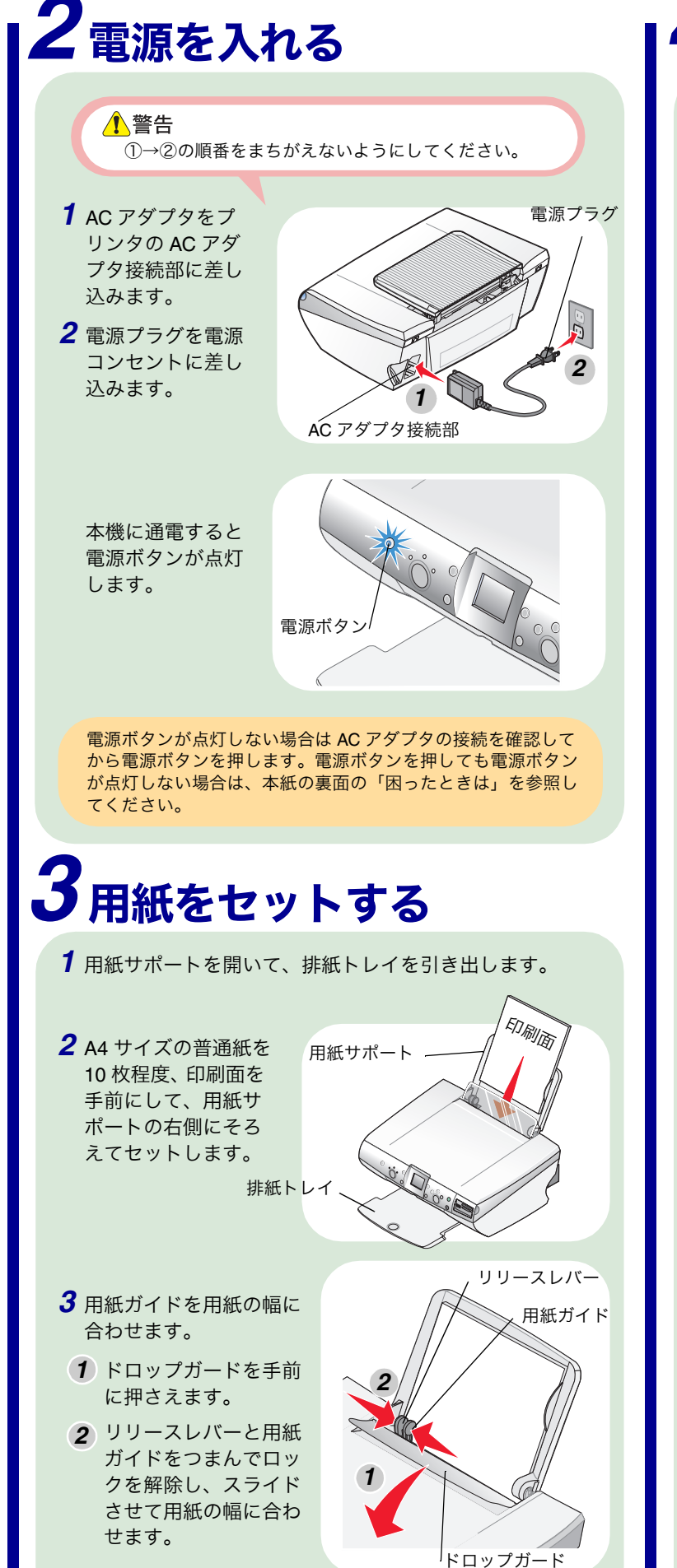

# セットアップシート

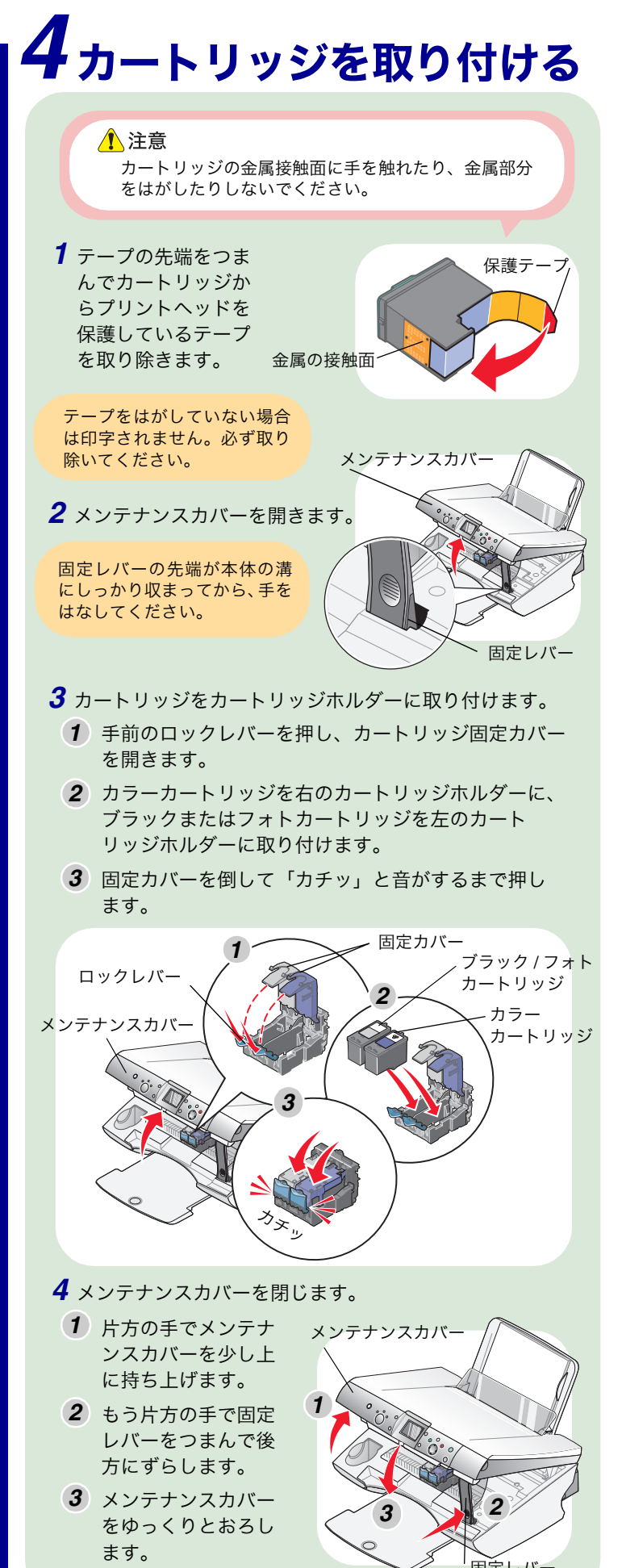

P/N 22D0075 EC 5Z0006

Lexmark、ダイヤモンドのデザインが入った Lexmark ロゴは、米国および他の国における Lexmark International, Inc. の登録商標です。その他本紙中の社名や商品名は、各社の商標または登録商標です。

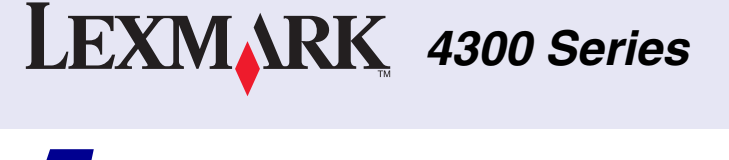

# 15プリントヘッドを調整する

- 7 液晶ビューワに「プリントヘッドを調整しますか?」 というメッセージが表示されてることを確認します。
- 2 操作パネルの「設定」ボタン 🕖 を押し、プリント ヘッド調整パターンを印刷します。

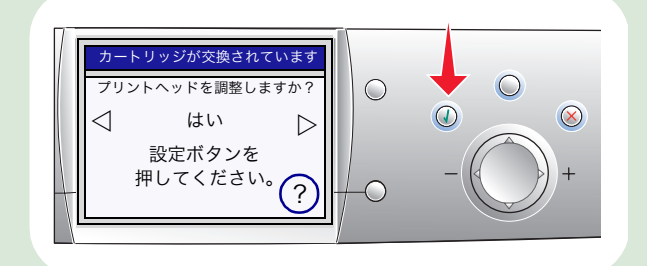

プリントヘッド調整パターンを印刷すると、プリント ヘッドは自動的に調整されます。

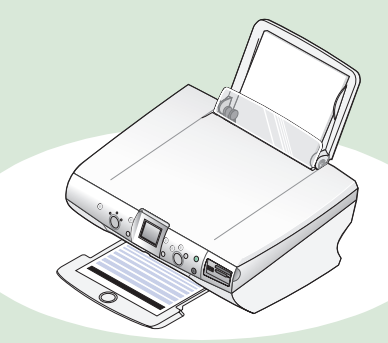

プリントヘッド調整が正常に終了しなかったり、プリントヘッ ド調整パターンが印刷されない場合は、本紙の裏面の「困った ときは」を参照してください。

#### 以上でセットアップは完了しました。

コンピュータと接続してお使いになる場合は『ユーザーズ ガイド』の「ソフトウェアのインストール」の章をご覧く ださい。

本紙の裏面では Lexmark 4300 Series を使って、お気に 入りの写真をコピーする方法を紹介しています。

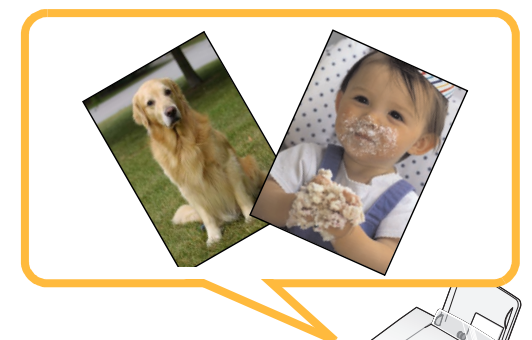

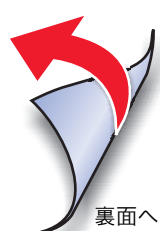

# 写真をコピーしてみよう

#### お気に入りの写真をさっそくコピーしてみましょう。ここではLサイズの写真をそのままLサイズの用紙に1枚コピーする方法を紹介します。

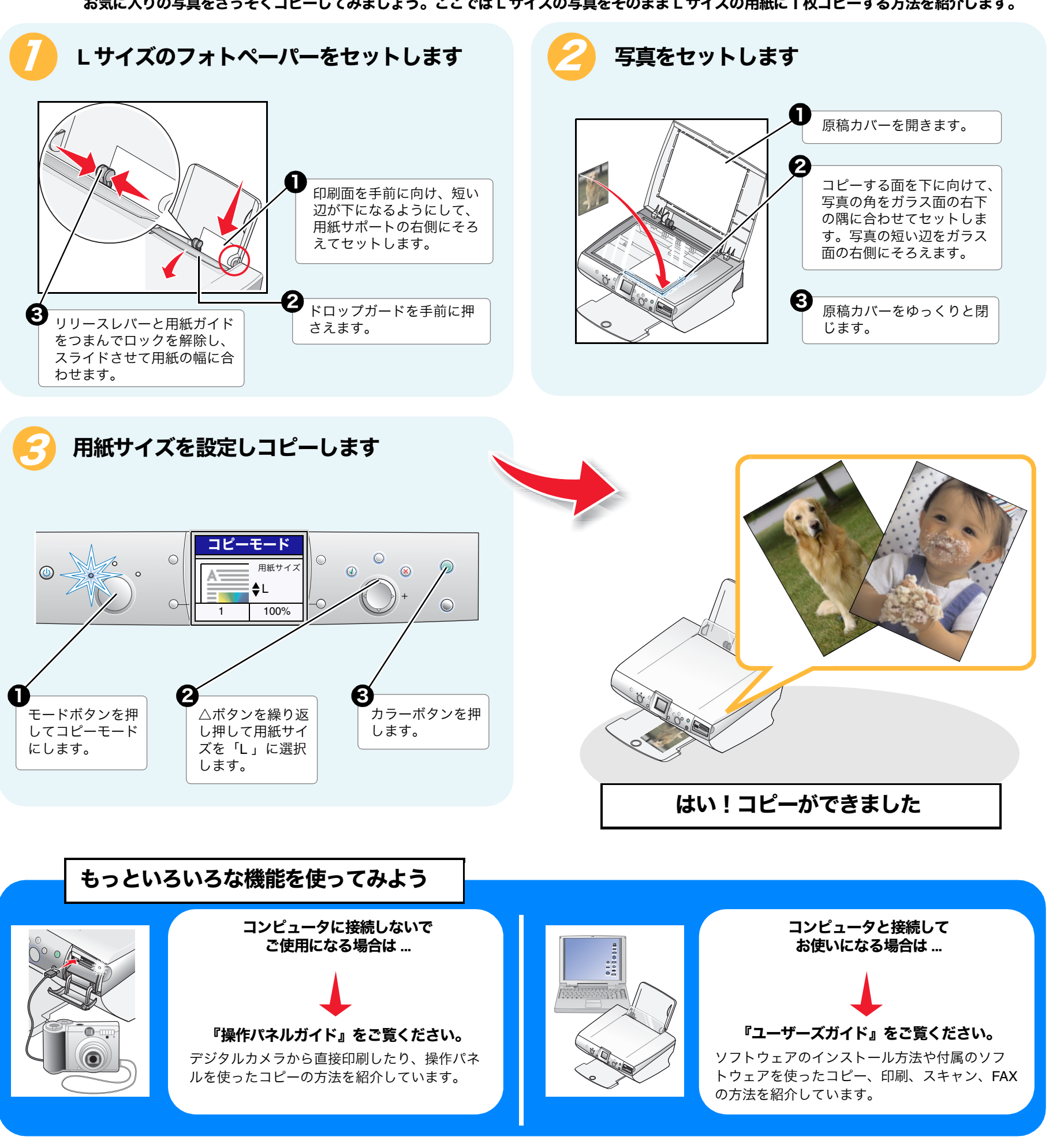

## 箱の中に足りないものや破損したものがある

センターにお問い合わせください。

## 電源ボタンを押しても、電源ボタンが点灯しない

- AC アダプタが外れていませんか?
- ≫ AC アダプタを本機と電源コンセントにしっかりと差し 込みます。
- 電源コンセントが正常に機能していますか?
- ≫ 別の電源コンセントに AC アダプタのプラグを接続し てみます。または、他の家電製品の電源プラグをコン セントに差し込んで家電製品が正常に動作するか確認 します。

## カートリッジを取り付けられない

- メンテナンスカバーを開くと、カートリッジホルダーが 中央の取り付け位置に移動しますか?
- ≫ 電源がオンになっていないとカートリッジホルダーは 移動しません。メンテナンスカバーを閉じ電源を入れ なおしてから、メンテナンスカバーを開きます。
- 固定カバーを閉じることができますか?
- ≫ カートリッジがしっかりカートリッジホルダーにセッ トされているか確認してから、固定カバーを閉じます。
- ●正しいカートリッジをセットしていますか? ≫ 以下のカートリッジが本機では使用できます。
  - ホルダーの位置 種類 商品コード カラー 33、35 右 ブラック 左 32、34 31 フォト

### 用紙が送り込まれない

- 用紙が正しくセットされていますか?
- ≫本紙の手順に従って用紙をセットします。
- 紙づまりのメッセージが表示されていませんか? ≫ つまっている用紙をゆっくりと取り除き、「設定」 ボタン 🕢 を押します。

#### フチなしでコピーしたいのに余白付きでコピー される

- 用紙サポートにセットした用紙はフチなしコピーに対応 していますか?
  - ≫ フチなしでコピーするにはフォトペーパー / 光沢紙が 必要です。ご使用の用紙の種類およびサイズを確認し ます。

## 困ったときは

#### 何も印刷されない

≫ 販売店または下記のレックスマーク カスタマーコール ● カートリッジからテープをはがしましたか?

- ≫ メンテナンスカバーを開いてカートリッジを取り出し、 プリントヘッドを保護しているテープが取り除いてあ るか調べます。
- カートリッジがありませんというメッセージが表示され ていませんか?
- ≫ 表ページの「5. プリントカートリッジを取り付ける」 を参照してカートリッジを取り付けます。
- カートリッジエラーというメッセージが表示されていま せんか?
- ▶ カラーカートリッジは右側のホルダー、ブラックカー トリッジは左側のホルダーにセットされることを確認 します。
- 写真が原稿台のガラス面に正しくセットされていま すか?
- ≫本ページの「② 写真をセットします」を参考にして、 写真をセットします。

#### 写真が用紙からはみ出してコピーされる

- 写真は正しく原稿台のガラス面にセットされていま すか?
- ≫本ページの「② 写真をセットします」を参考にして、 写真をセットします。
- ▶ セットした写真がずれないようにゆっくりと原稿力 バーを閉じます。
- 用紙が正しくセットされていますか? ▶ 用紙の短い辺を下にしてセットします。
- 用紙がまっすぐ給紙されていますか?
- ▶ 用紙は10枚程度用紙サポートにセットします。
- ≫本ページの「① L サイズの用紙をセットします」を参 考にして、用紙をセットします。
- 写真のサイズと用紙のサイズは一致していますか?
- ≫本ページの「③用紙サイズを設定しコピーします」を 参考にして、プリンタにセットした用紙サイズを設定 します。

#### カスタマーサポートのご案内

付属の取扱説明書またはソフトウェアのヘルプに従って対処 してもトラブルが解決しない場合は、レックスマーク カス タマーコールセンターまでお問い合わせください。

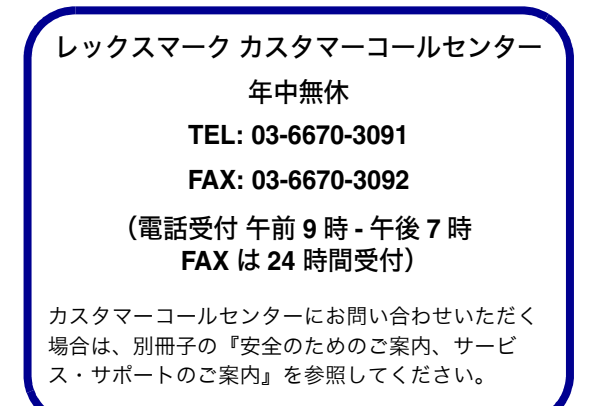

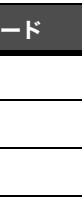